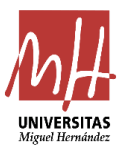

## GUÍAS RÁPIDAS DE APLICACIÓN UXXI-EC CONSULTA DE PROVEEDOR POR OBJETO

- 1) Abrir módulo de Contrato Menor, en la Aplicación UXXI-EC.
- 2) Seleccionar la Consulta Paramétrica Almacenada creada al efecto, según la siguiente ruta:

| Econói     | nico                | COM             | PRAS Y CO                    | ONTRATOS MENOR                                         | ES                           |
|------------|---------------------|-----------------|------------------------------|--------------------------------------------------------|------------------------------|
| GESTIÓN    | CONSULTAS           | MANT            | ENIMIENT                     | o Ayuda                                                | SALIR                        |
| <b>*</b> × | Contratos menores   | ; >             | Otros >                      | Abiertos                                               |                              |
|            | Actividades Docent  | tes >           | Obras >                      | Cerrados                                               |                              |
|            | Operaciones de cor  | ntratos >       |                              | Todos                                                  |                              |
| E E        | Consultas de tareas | s >             | Invo                         | Ejecución sucesiva                                     | móc                          |
| +T-S-S     | Catálogos           | >               | IIVC                         | Paramétrica nueva                                      | moc                          |
| 10         | Artículos           | <pre>comp</pre> | as y Conti                   | Paramétrica almacenada<br>atos ivienores va orngi      | το a los ges                 |
| DEURS      |                     | Desde<br>pedid  | e aquí es po<br>os, las entr | osible registrar todos lo<br>regas, la facturación y l | os contratos<br>a elaboracio |

#### 3) Seleccionar la Consulta Número 70:

| Económico |           | COMPRAS Y CONTRATOS MENORES |          |       |       |  |
|-----------|-----------|-----------------------------|----------|-------|-------|--|
| GESTIÓN   | Consultas | MANTENIMIENTO               | Acciones | Ayuda | Salir |  |
| ♠⊠∎  🍕    | 록 🗃 Reg   | istros: 📕 🖣 🕨 🕅             |          |       |       |  |

#### Consulta paramétrica de contratos menores

| Código: <u>70</u>     |         |            |                                              |  |  |  |  |
|-----------------------|---------|------------|----------------------------------------------|--|--|--|--|
| General Opciones      |         |            |                                              |  |  |  |  |
|                       |         |            |                                              |  |  |  |  |
| <b> </b> <sup>∞</sup> |         | Código 🔺 🔻 |                                              |  |  |  |  |
|                       | 43      |            | contratos menores 2019                       |  |  |  |  |
|                       | 49      |            | MIS EXPEDIENTES_2                            |  |  |  |  |
|                       | 51      |            | IJCM                                         |  |  |  |  |
|                       | 52      |            | CONSULTAS RRHH                               |  |  |  |  |
|                       | 59      |            | CONSULTA CONTRATACION                        |  |  |  |  |
|                       | 60      |            | CONSULTA EXCLUSIVIDAD ACF                    |  |  |  |  |
|                       | 63      |            | SINDICATURA DE CUENTAS                       |  |  |  |  |
|                       | 66      |            | Consulta CM FEDER con partida presupuestaria |  |  |  |  |
|                       | 70      |            | CONSULTA CPV                                 |  |  |  |  |
| <b>I</b>              | 1 2 🕨 🕅 |            |                                              |  |  |  |  |
|                       |         |            |                                              |  |  |  |  |

## SERVICIO DE GESTIÓN PRESUPUESTARIA Y PATRIMONIAL

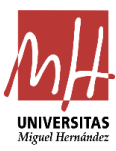

# GUÍAS RÁPIDAS DE APLICACIÓN UXXI-EC CONSULTA DE PROVEEDOR POR OBJETO

4) Ir a la pestaña de Opciones para elegir los dos campos claves que me darán la información:

| non Cons         | BULTAS MANTENIMIENTO | Acciones Ayuda               | Salir                                           |           |        |           |
|------------------|----------------------|------------------------------|-------------------------------------------------|-----------|--------|-----------|
| nsulta pa        | aramétrica de con    | tratos menores               |                                                 |           |        |           |
| io area pe       |                      |                              |                                                 |           |        |           |
| digo: <u>70</u>  |                      |                              |                                                 |           |        |           |
| neral Opci       | iones                |                              |                                                 |           |        |           |
| Selección de los | campos               |                              |                                                 |           |        |           |
| -                |                      |                              |                                                 |           |        |           |
| Vagón            | Ficha                | <ul> <li>♦ Bloque</li> </ul> | 4 Campo                                         | Condición | Salida | Ordenació |
| ase General      | General              | Datos generales              | Alta                                            |           |        |           |
|                  | Conceptos            | Datos complementarios        | Código de Departamento / Unidad gestora         |           |        |           |
|                  | Financiación         | Solicitudes                  | Código de estado flujo                          |           |        |           |
|                  | Entrega              | Unidades gestoras            | Código de grupo usuarios                        |           |        |           |
|                  | Adjudicación         |                              | Código de plaza del solicitante                 |           |        |           |
|                  | Ejecución            |                              | Código de Unidad / Departamento del solicitante |           |        |           |
|                  | UXXI                 |                              | Código del cargo del solicitante                | •         |        |           |
|                  | PLACSP               |                              | Código del centro                               |           |        |           |
|                  |                      |                              | Código del ejercicio                            | •         |        |           |
|                  |                      |                              | Código del expediente                           |           |        |           |
|                  |                      |                              | Código del gestor                               |           |        |           |
|                  |                      |                              | Código del solicitante                          |           |        |           |
|                  |                      |                              | Comentarios                                     |           |        |           |
|                  |                      |                              | Descripción de Departamento / Unidad gestora    |           |        | E         |
|                  |                      |                              |                                                 |           |        |           |

5) Se seleccionan en el campo condiciones:

- CPV: Indicar el Código de Objeto CPV
- Proveedor: indicar el NIF
- (Puede indicarse rango de fechas diferente, aunque por defecto está el año natural).

| - Contriones |              |                       |                      |          |            |            |  |  |  |
|--------------|--------------|-----------------------|----------------------|----------|------------|------------|--|--|--|
| \$           | Ficha        | Bloque                | Campo                | Operador | Valor 1    | Valor 2    |  |  |  |
| D            | General      | Datos generales       | Alta                 | Entre    | 01/01/2020 | 31/12/2020 |  |  |  |
| Е            | General      | Datos complementarios | Código CPV           | igual a  |            |            |  |  |  |
|              | General      | Datos complementarios | Descripción CPV      | Igual a  |            |            |  |  |  |
|              | Adjudicación | Datos adjudicación    | Código del proveedor | Contiene | Q.         |            |  |  |  |
| Elin         | inar         |                       |                      |          |            |            |  |  |  |

6) Ejecutar Consulta:

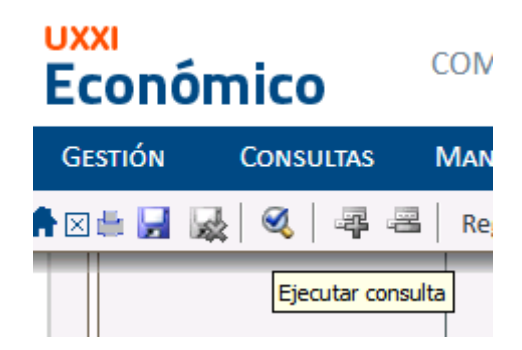

### SERVICIO DE GESTIÓN PRESUPUESTARIA Y PATRIMONIAL